## 실습10 로그인

## 교육 안내

■ 접속주소 : https://rpakr.com/login

## ■ 실습순서안내

1. 해당 로그인페이지에 접속합니다.

2. 사용자이름은 이메일형태로 입력하며, 비밀번호는 해당월의 첫번째 월요일입니다. "YYYYMMDD!"

3. 로그인 후, 로그아웃을 진행합니다.

4. 로그인-로그아웃을 10회 반복진행하면서, 로그인 시 발생하는 상황에 대해 예외처리합니다.

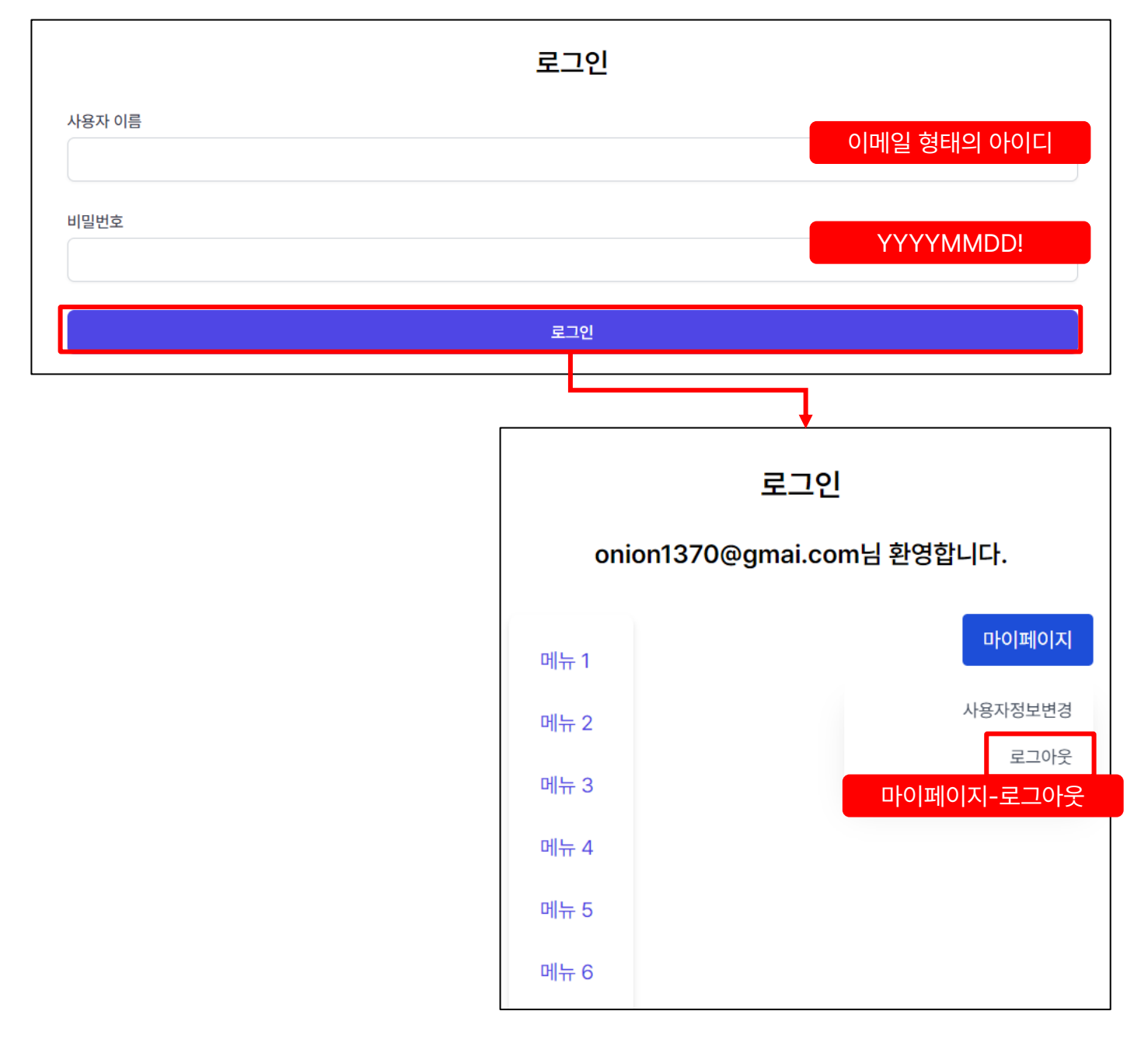